Ufficio Scolastico Regionale per la Campania

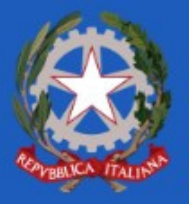

UFFICIO VI - Ambito Territoriale di Napoli

## Modulo per il conferimento incarico a tempo determinato da Graduatorie Permanenti Personale ATA profili A.A. e A.T. a.s. 2022/2023

Guida alla compilazione

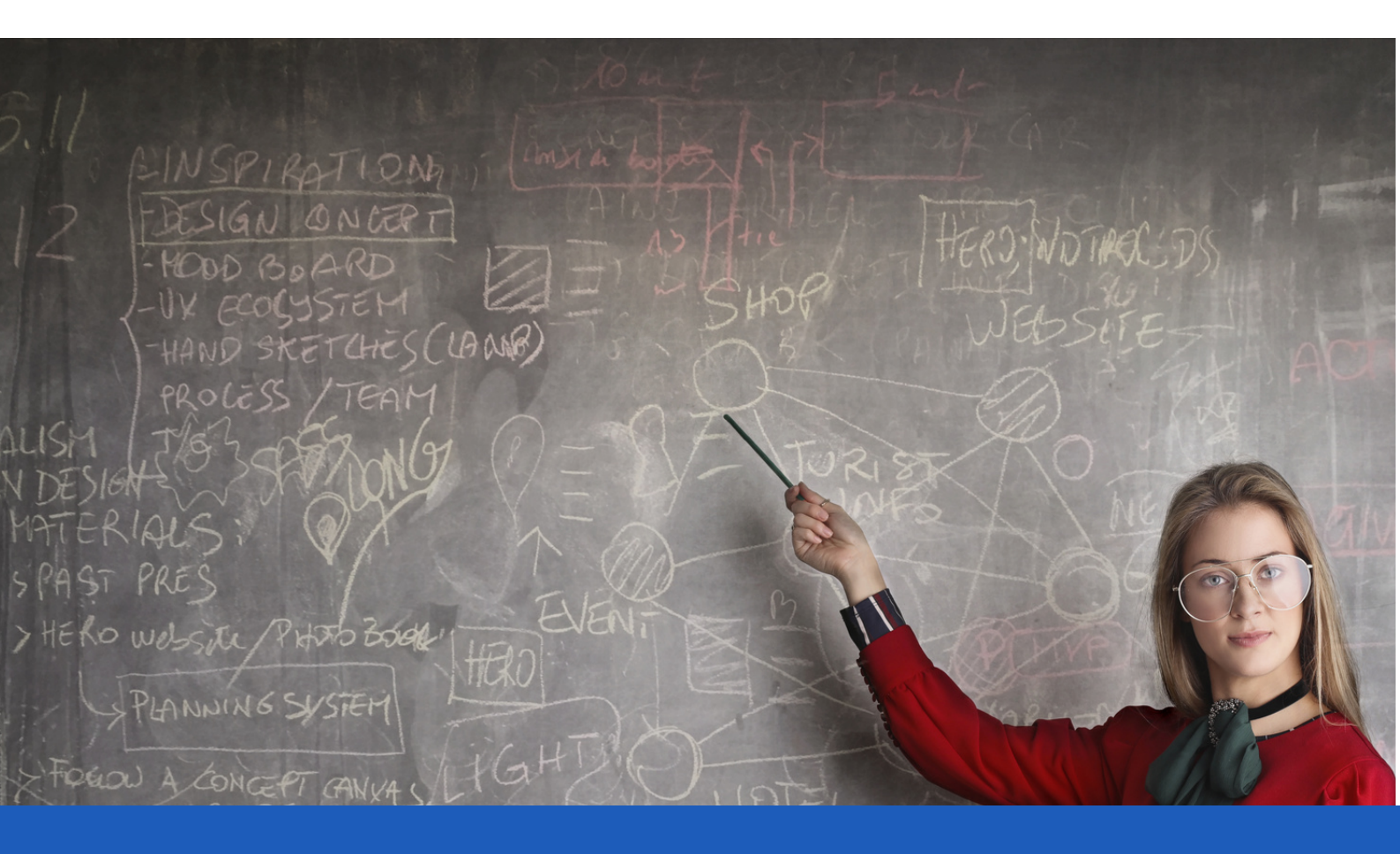

Il modulo è composto da 5 sezione, deve essere compilato solo dagli aspiranti del personale ATA per i profili AA (Assistente Amministrativo) e AT (Assistente Tecnico) inseriti in graduatoria permanente (24 mesi) dell'USP di Napoli.

Il modulo deve essere compilato tassativamente una sola volta

# Sezione 1: Anagrafica

| Preferenza sedi AT 5 Invio |
|----------------------------|
|                            |
| Cognome                    |
|                            |
| Ë                          |
|                            |
|                            |
|                            |
|                            |
|                            |
|                            |

Nella prima sezione bisogna inserire le informazioni nei campi richiesti come segue:

- 1.Nominativo dell'aspirante (Nome e Cognome)
- 2.Data di nascita
- **3.Codice Fiscale**
- 4. Punteggio con il quale si è inseriti in graduatoria

### Sezione 2: Precedenza

| Conferimento incarico a tempo determinato da Graduatorie Permanenti AT a.s. 2022/23                                        |        |
|----------------------------------------------------------------------------------------------------|--------|
| Scelta preferenza sedi AT                                                                                                  |        |
| 1 Anagrafica (2) Precedenza (3) Conferma ruolo (4) Preferenza sedi AT (5) Invio                                            |        |
| Precedenza *                                                                                                    |        |
| No                                                                                                    | $\sim$ |
| Indicando si il sottoscritto dichiara di usufruire delle precedenze previste dalla L. 104/92 per l'assegnazione della sede |        |
| < Indietro Avanti >                                                                                                    |        |

Nella seconda sezione bisogna inserire un'eventuale precedenza (L. 104/92) nel seguente modo:

1.Selezionare NO se non si possiede alcuna precedenza

2.Selezionare SI se si possiede una precedenza prevista dalla L.104/92.

### Sezione 2: Precedenza

#### Se in possesso di precedenza apparirà la seguente schermata:

| Conferimento incarico a tempo determinato da Graduatorie Permanen<br>Scelta preferenza sedi AT | ti AT a.s. 2022/23 |
|------------------------------------------------------------------------------------------------|--------------------|
| 1 Anagrafica 😢 Precedenza 3 Conferma ruolo 4 Preferenza sedi AT 5 Invio                        |                    |
| Precedenza *                                                                                   |                    |
| Si                                                                                             | ~                  |
| Specificare la tipologia: *<br>L. 104 art.21 ~<br>Caricare documentazione L. 104 *             |                    |
| Caricare o trascinare i file qui.                                                              |                    |
| < Indietro Avanti >                                                                            |                    |

Il candidato dovrà indicare la tipologia di precedenza:

-In caso di selezione di L.104 art. 21 bisognerà poi allegare la documentazione (creare un solo documento PDF ed allegare cliccando sul tasto "CARICARE" o trascinando il file);

-In caso di selezione di L.104 art. 33 comma 5 e 7, oltre alla documentazione come al punto precedente, bisognerà indicare il comune di residenza della persona da assistere utilizzando il menù a tendina denominato "Comune di residenza del disabile"

### Sezione 3: Conferma ruolo

| Conferimento incarico a tempo de<br>Scelta preferenza sedi AT | eterminato da Graduatorie Permanenti AT a.s. 2022/23 |
|---------------------------------------------------------------|------------------------------------------------------|
| 1 Anagrafica 2 Precedenza 3 Conferma                          | a ruolo 👍 Preferenza sedi AT 💿 Invio                 |
| Sei già di ruolo? *                                           |                                                      |
| No                                                            | $\sim$                                               |
| Indicare se già assunto a con contratto a tempo indetern      | ninato                                               |
| < Indietro Avanti >                                           |                                                      |

In questa sezione si sceglierà:

-NO se l'aspirante non è già assunto con contratto a tempo indeterminato;

-SI se l'aspirante è in possesso di contratto a tempo indeterminato.

In questo caso bisogna indicare il codice meccanografico della scuola di titolarità ed il relativo profilo ATA come visualizzato nella seguente schermata:

| Conferimento incarico a tempo determinato da<br>Scelta preferenza sedi AT | Graduatorie Permanenti AT a.s. 2022/23 |
|---------------------------------------------------------------------------|----------------------------------------|
| 1 Anagrafica 2 Precedenza 3 Conferma ruolo 4 Prefer                       | enza sedi AT 💿 Invio                   |
| Sei già di ruolo? *                                                       |                                        |
| Si                                                                        |                                        |
| Indicare se già assunto a con contratto a tempo indeterminato             |                                        |
| Codice Meccanografico scuola *                                            |                                        |
| Scegli la scuola in cui sei di ruolo                                      |                                        |
| Indicare il codice meccanografico della scuola in cui si è di ruolo       |                                        |
| Profilo ATA *                                                             |                                        |
|                                                                           |                                        |
| Indicare il profilo ATA in cui si è già di ruolo                          |                                        |
| < Indietro Avanti >                                                       |                                        |

### Sezione 4: Preferenza sedi

Conferimento incarico a tempo determinato da Graduatorie Permanenti AT a.s. 2022/23 Scelta preferenza sedi AT 1 Anagrafica 2 Precedenza 3 Conferma ruolo 4 Preferenza sedi AT 5 Invio Sedi richieste in ordine di preferenza per il profilo di Assistente Tecnico

| ~ |
|---|
|   |
| ~ |
|   |
|   |
| ~ |
|   |
| ~ |
|   |

In questa sezione l'aspirante selezionerà l'ordine di preferenza delle sedi scegliendo l'istituzione scolastica dal menù a tendina.

E' possibile inserire la stessa sede solo nel caso in cui siano presenti disponibilità contemporaneamente per posti interi e per part-time.

## Sezione 5: Invio

Conferimento incarico a tempo determinato da Graduatorie Permanenti AT a.s. 2022/23

Scelta preferenza sedi AT

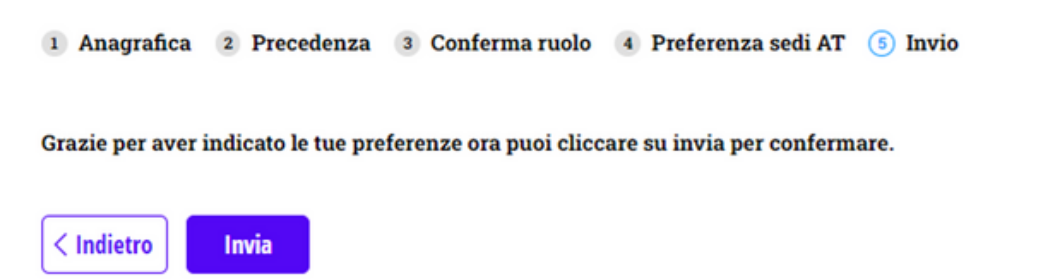

In quest'ultima sezione è possibile inviare il modulo compilato all'USP di Napoli. SI RICORDA DI COMPILARE IL MODULO UNA SOLA VOLTA.